# Een website instellen in Edge onder de Home-knop:

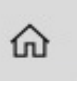

N.B.: De methode zoals hieronder beschreven geldt ook voor elke andere website, via Edge ! Als voorbeeld website nemen we de startpagina : www.startnederland.nl

### Stap 1: Klik op het Blauwe Icoontje van Edge, rechts naast de startknop van Windows 10

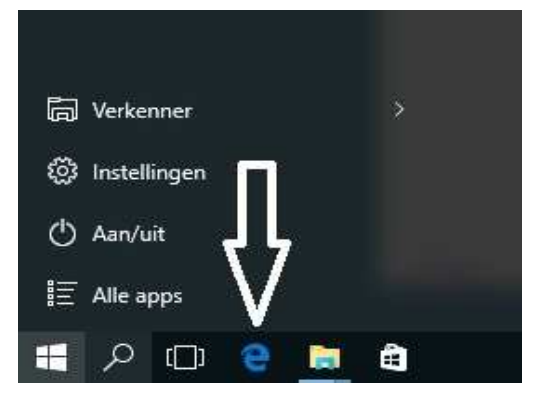

Stap 2: De Edge-browser opent zich nu, kijk nu rechts boven in het scherm van de Edge-browser ...

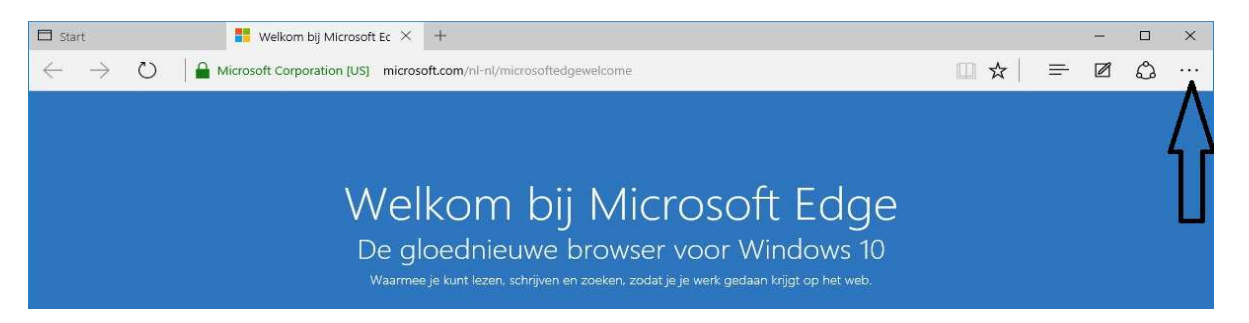

Rechts boven in het scherm bevindt zich het menu van de Edge-browser, onder de 3 puntjes . . . Klik met de linker muisknop op de 3 puntjes...

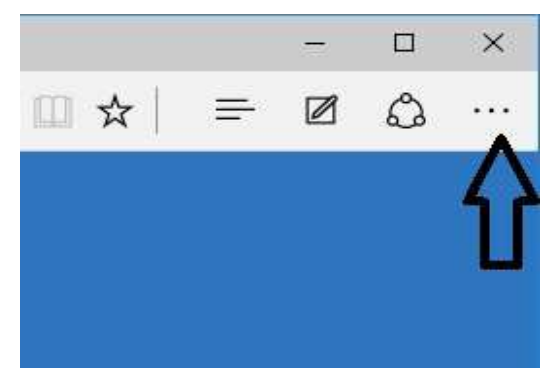

Stap 3 : Het menu van de Edge-browser opent zich. Klik nu onderaan in het menu op de keuze:

#### Instellingen

Zie het scherm hiernaast:

|                           |       | = | đ    | ×    |
|---------------------------|-------|---|------|------|
| □ ☆                       | ₹     | Ø | ۵    | •••• |
| Nieuw venster             |       |   |      |      |
| Nieuw InPrivate-venster   |       |   |      |      |
| In-/uitzoomen             |       |   | 100% | +    |
| Op pagina zoeken          |       |   |      |      |
| Afdrukken                 |       |   |      |      |
| Aar Start vastmaken       |       |   |      |      |
| F12-ontwikkelhulpprogram  | mma's | ł |      |      |
| Mat Internet Explorer ope | nen   |   |      |      |
| Feedback verzenden        |       |   |      |      |
| Instellingen              |       |   |      |      |

Stap 4: Het Instellingen menu van de Edge-browser ontvouwt zich:

|            |           |         |          | 1      | ٥       | ×      |
|------------|-----------|---------|----------|--------|---------|--------|
|            |           | ☆│      | =        | Ø      | ٩       |        |
| INSTELLI   | NGEN      |         |          |        |         | -13    |
| Een them   | a kiezen  |         |          |        |         |        |
| Licht      |           |         |          |        |         | $\sim$ |
| Werkbalk   | Favoriet  | en wee  | rgeven   |        |         |        |
|            | Jit       |         |          |        |         |        |
| Favorieter | n import  | eren va | nuit eei | n ande | re brov | wser   |
| Openen n   | net       |         |          |        |         |        |
| O Startp   | bagina    |         |          |        |         |        |
| O Nieuv    | ve tabbl  | adpagir | าล       |        |         |        |
| O Vorig    | e pagina  | a's     |          |        |         |        |
| Speci      | fieke pa  | gina of | pagina   | s      |         |        |
| Aangep     | ast       |         |          |        |         | $\sim$ |
| http://w   | ww.start  | nederla | nd.nl/   |        |         | ×      |
| Een wet    | oadres ir | voeren  |          |        |         | ÷      |
| Nieuwe ta  | abblader  | n opene | n met    |        |         |        |
| Beste w    | ebsites   |         |          |        |         | $\sim$ |
| Browseae   | aevens    | wissen  |          |        |         |        |
| Viec wet   | u wilt w  | iccon   |          |        |         |        |

Ga met de linker muisknop naar de rechter-zijde van dit Instellingen-menu Ga met de linker muisknop op de schuif-balk staan en schuif de balk naar boven toe. U dient verder naar beneden te gaan in dit Instellingen-menu. Bijna onderaan ziet U dan de menu-keuze:

Geavanceerde instellingen weergeven

Klik hierop.

Zie het scherm hieronder :

| http://www.startnederland.nl/             | × |
|-------------------------------------------|---|
| Een webadres invoeren                     | + |
| Nieuwe tabbladen ope <mark>nen met</mark> | > |
| Beste websites                            | × |
| Browsegegevens wissen                     |   |
| Kies wat u wilt wissen                    |   |

#### Lezen

Stijl van leesweergave

| Standaard                   | ~      |
|-----------------------------|--------|
| Tekengrootte van leesweerga | ve     |
| Normaal                     | $\sim$ |

Geavanceeroe instellingen

Geavanceerde instellingen weergeven

## Informatie over deze app

Microsoft Edge 20.10240.16384.0

© 2015 Microsoft

Gebruiksvoorwaarden

Privacyverklaring

Stap 5: Het menu: Geavanceerde instellingen opent zich... In dit menu staat de knop: De knop Startpagina weergeven standaard op: Uit

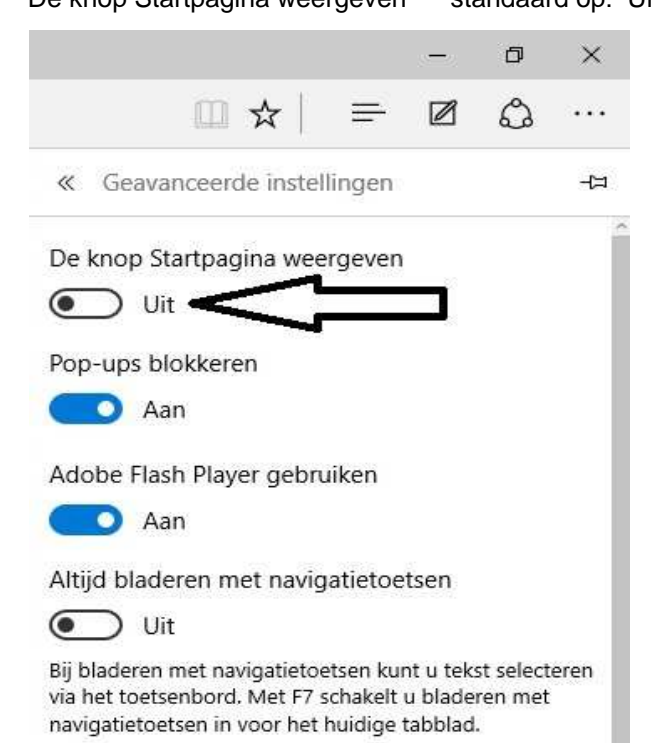

Zet de knop op: Aan Vervolgens verschijnt er een invoerveld met daarin de naam:

about: start Zie het scherm hieronder: Ø  $\times$ 0 □ ☆ = ... « Geavanceerde instellingen -17 De knop Startpagina weergeven 🔾 Aan 🔎 about:start Pop-ups T keren Adobe Flash Player gebruiken 🔘 Aan Altijd bladeren met navigatietoetsen Uit

Stap 6: Vul in het invoerveld met de tekst: about:start

nu in:

http://www.startnederland.nl en druk vervolgens op de knop: Opslaan

Zie het scherm hieronder:

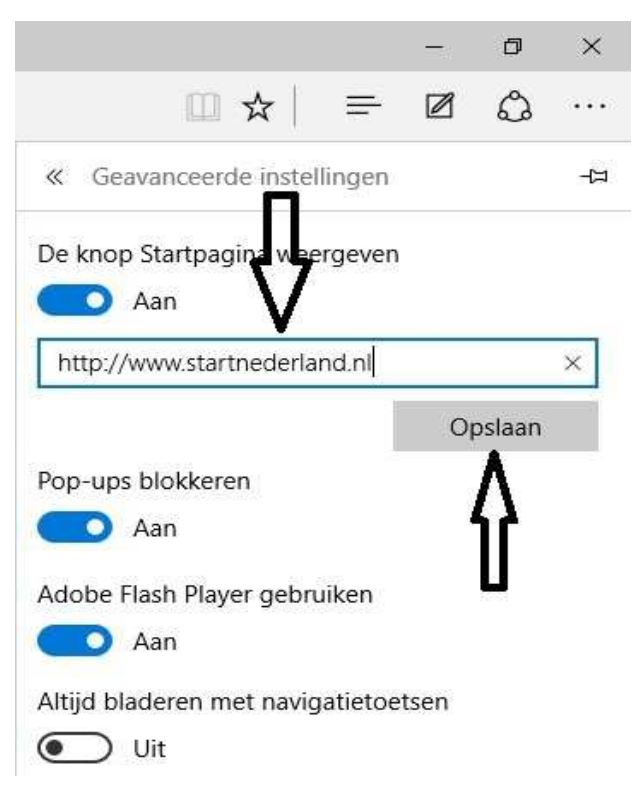

#### Stap 8: StartNederland.nl is nu ingesteld als startpagina onder de Home-knop :

|           | – Ø ×                                                                                                    |
|-----------|----------------------------------------------------------------------------------------------------|
|           | $\square \diamond   = \blacksquare \diamond \cdots$                                                                                                    |
|           | ≪ Geavanceerde instellingen -⊐                                                                                                    |
|           | De knop Startpagina weergeven                                                                                                    |
|           | http://www.startnederland.nl/                                                                                                    |
|           | Opslaan<br>Pop-ups blokkeren<br>Aan                                                                                                    |
|           | KLAAR !!                                                                                                    |
|           | Maar                                                                                                    |
| Tot slot: | De startpagina welke kan worden opgeroepen via de Home-knop:<br>is NIET dezelfde startpagina als waarmee Edge opstart !!!                                                                                                    |
|           | Wilt U de opstartpagina in Edge wijzigen, bij het oproepen van Edge;<br>Dit staat beschreven in een ander apart help .pdf-bestand in de rubriek: Microsoft Edge<br>Kijk hiervoor op: www.windows10help.nl bij Microsoft Edge, documentnr: E001<br>hoe dit moet. |

U kunt dit .pdf bestand eenvoudig uitprinten of downloaden op uw computer. U mag dit .pdf bestand nadien vrij verspreiden en ook mailen naar andere computergebruikers. Voor meer help-informatie, tips en trucs kunt U terecht op het navolgende internetadressen:

# www.startnederland.nl/help of op: www.Windows10help.nl

Dit .pdf bestand kunt U ook terugvinden via één van de bovenstaande internet-adressen.

Dit .pdf document wordt U aangeboden door:

www.startnederland.nl

俞